## Plateforme informatique Fédération Reiki Consciousness®

S'IDENTIFIER

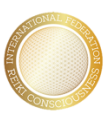

Fédération Internationale de Reiki Consciousness®

Table des matières

| 1 <sup>ere</sup> utilisation – accès à la plateforme | 2 |
|------------------------------------------------------|---|
| Comment accéder à la vidéo et autres documents       | 3 |

## 1<sup>ere</sup> utilisation – accès à la plateforme

| Reiki Conscious | ness®        |                                                                                                    | S'identifier |
|-----------------|--------------|----------------------------------------------------------------------------------------------------|--------------|
|                 | S'identifier |                                                                                                    |              |
|                 | Adresse mail |                                                                                                    |              |
|                 | Mot de passe | Si vous n'avez pas encore votre mot de passe demandez le                                              |              |
|                 |              | via cette page :<br>"Demander mon mot de passe"<br>(avec votre adresse em communiqué à la fédération) |              |
|                 |              | Souviens-toi de mo                                                                                    |              |
|                 |              | Sidentifier Motifie passe oublie?                                                                     |              |
|                 |              |                                                                                                    |              |
|                 |              |                                                                                                    |              |

Lors de la 1ere utilisation <u>uniquement</u>, vous n'avez pas de mot de passe. Il faut cliquer sur « demander mon mot de passe »

| Reiki Conscious | iness®                                                                                                    | S'identifier |
|-----------------|----------------------------------------------------------------------------------------------------|--------------|
|                 | Réinitialiser le mot de passe                                                                                                    |              |
|                 | Available man<br>Available Available Avail |              |
|                 | Envoyer le lien de réinitalisation du mot de<br>passe                                                                                                    |              |
|                 |                                                                                                    |              |

Saisissez l'adresse email sur laquelle vous avez reçu le mail d'information (et pas une autre) puis validez en cliquant sur « Envoyer le lien de réinitialisation ».

Il suffira de suivre les indications pour pouvoir vous connecter (pensez à enregistrer votre mot de passe).

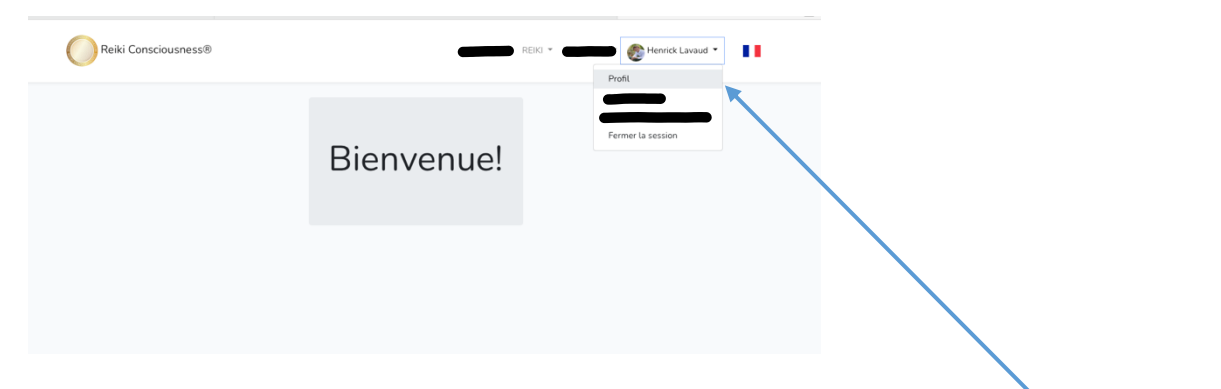

Une fois connecté, vous aboutissez sur cet écran.

Vous pouvez alors mettre à jour vos informations personnelles dans la rubrique « mon profil ». **Mettez-les à jour immédiatement** afin de pouvoir bénéficier de la cartographie de référencement sur le site internet de la Fédération, qui vous permet de vous géocaliser avec vos coordonnées si vous le souhaitez.

## Comment accéder à la vidéo et autres documents

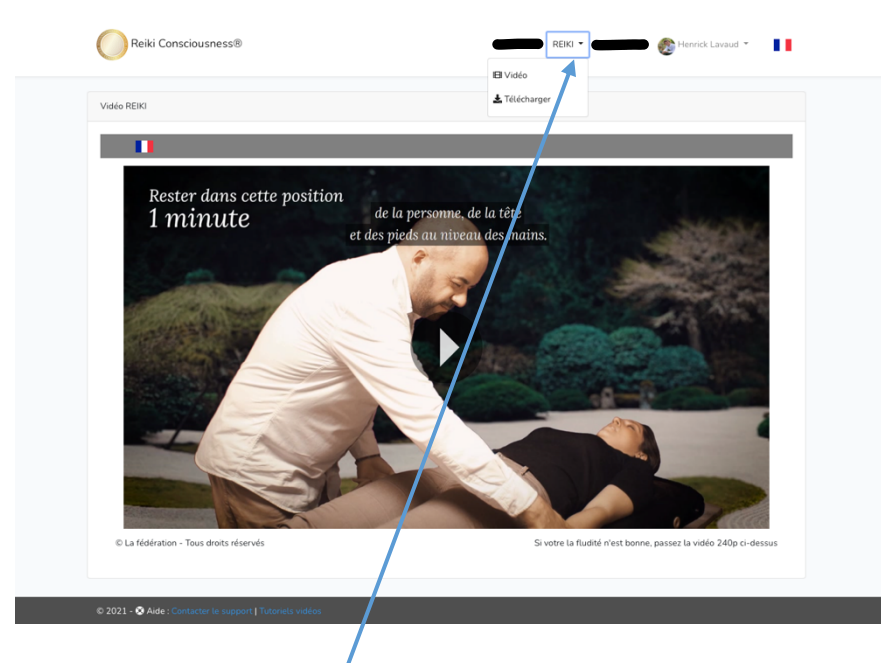

Cliquez sur le menu « Reiki », puis accéder directement à toutes les ressources auxquelles vous avez accès.